## Wypełnianie deklaracji maturalnej 2019/2020

## Krok po kroku:

- Pobierz odpowiednią deklarację ze strony: <u>https://www.vulcan.edu.pl/strona/deklaracje-411</u>
- 2. Zapisz deklarację na dysku swojego komputera.
- Otwórz zapisany wcześniej plik do edycji za pomocą programu Adobe Reader wersja 11.
- 4. Wypełnij DEKLARACJĘ MATURZYSTY i zapisz na nośniku przenośnym (na przykład pendrive, telefonie, płycie CD lub innym).
- 5. Wydrukuj wypełnioną deklarację i podpisz ją.
- 6. Złóż w pokoju 121 (wicedyr. B. Pypno) deklarację w dwóch formach:
  - w wersji papierowej wydrukowaną i podpisaną;
  - w wersji elektronicznej zapisaną na nośniku przenośnym.

## **Dodatkowe informacje:**

Identyfikator Technikum nr 5 – 246601- P6310

Identyfikator Technikum nr 6 – 246601- P632V

Podczas wypełniania formularza deklaracji w pliku PDF nie jest stosowana żadna kontrola poprawności danych.